印刷・ダウンロードができない場合、次の内容をご確認ください。

- ◆ファイルのダウンロードを有効にして利用してください。 設定方法(Internet Explorer 11 の場合)
  - ① Internet Explorer を起動し、[ツール](歯車マーク)--[インターネットオプション]を選択します。

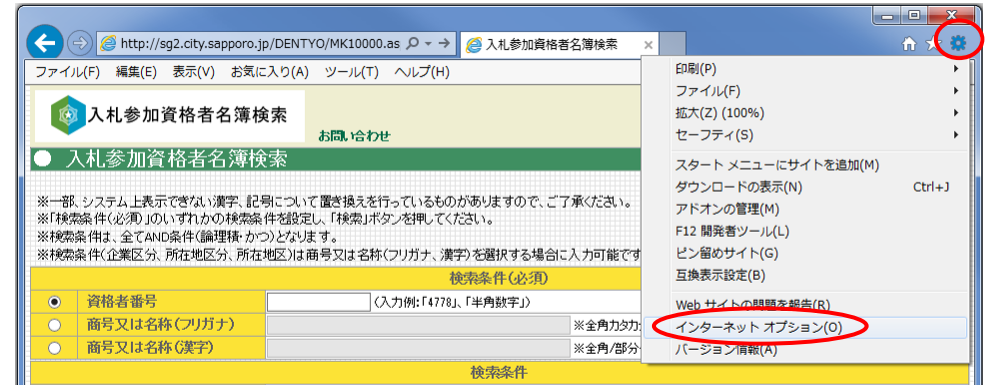

② [セキュリティ]タグ-[インターネット]を選択し、[レベルのカスタマイズ]をクリックします。

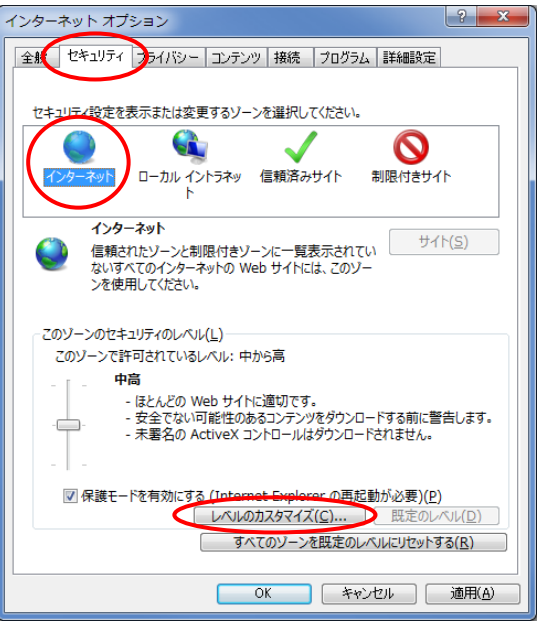

③ ファイルのダウンロードを[有効にする]をチェックし、[OK]をクリックします。

| セキュリティ設定 - インターネット ソーン                                    |
|-----------------------------------------------------------|
| 設定                                                        |
| <ul> <li>無効にする</li> </ul>                                 |
|                                                           |
|                                                           |
| ● 無効にする                                                   |
| <ul> <li>有効にする</li> </ul>                                 |
| ご フォントのタワンロート                                             |
| ◎ ダイアログを表示する                                              |
| ◎ 無効にする                                                   |
| ◎ 有XNL9 合<br>da ¬_+f_=191元                                |
|                                                           |
| <ul> <li>         ・・・・・・・・・・・・・・・・・・・・・・・・・・・・・</li></ul> |
| ◎ ユーザー名とパスワードを入力してログオンする                                  |
| ◎ 現在のユーザー名とパスワードで自動的にログオンする                               |
| ◎ 匿名でログオンする 👻                                             |
|                                                           |
| *コンピューターの再起動後に有効になります                                     |
| カスタム設定のリヤット                                               |
|                                                           |
| アビアドス(広): 中高(既定) ・・・・・・・・・・・・・・・・・・・・・・・・・・・・・・・・・・・・     |
|                                                           |
|                                                           |
| 44920                                                     |
|                                                           |

なおシステムが正常に動作しない場合、次の内容をご確認ください。

- ◆入札参加資格者名簿検索を利用するにあたっては、以下の動作環境が必要となります。
  - ◇ 本システムで利用可能なWebブラウザのバージョンはInternet Explorer11です。 使用している Web ブラウザのバージョンを確認するには、[ツール](歯車マーク)-[バージョン情報]を クリックすると確認できます。必要であれば、バージョンアップをお願いします。 また、ブラウザ設定においては、次の点を確認してください。

1.JavaScriptの表示を有効にして利用してください。

① Internet Explorer を起動し、[ツール](歯車マーク)--[インターネットオプション]を選択します。

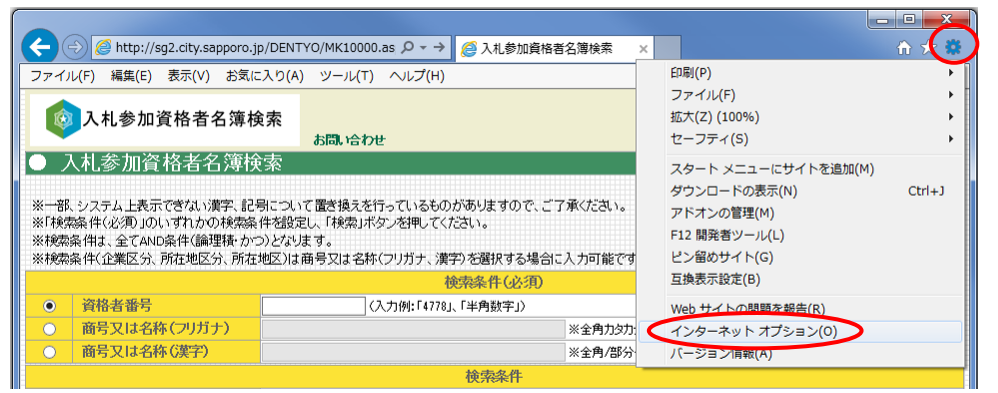

② [セキュリティ]タグ-[インターネット]を選択し、[レベルのカスタマイズ]をクリックします。

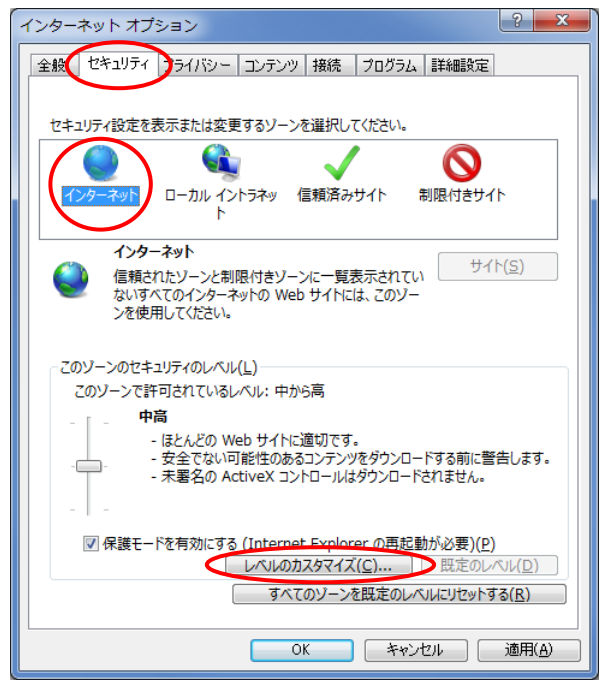

③ アクティブスクリプトを[有効にする]をチェックし、[OK]をクリックします。

| セキュリティ設定 - インターネット ゾーン                                                                                                    | ×  |
|----------------------------------------------------------------------------------------------------|----|
|                                                                                                    |    |
| 🗐 スクリプト                                                                                                    |    |
| 「「」」Java アプレットのスクリプト                                                                                                    |    |
| ◎ ダイアログを表示する                                                                                                    |    |
| ◎ 無効にする                                                                                                    |    |
| ◎ 有効にする                                                                                                    |    |
| SS フィルターを有効にする                                                                                                    |    |
| ◎ 無効にする                                                                                                    |    |
| <ul> <li>有効にする</li> </ul>                                                                                                    | =  |
| (第) アクティブ スクリプト                                                                                                    |    |
| ◎ タイアロクを表示する                                                                                                    |    |
| ◎ 無効にする                                                                                                    |    |
|                                                                                                    |    |
| 国 スクリノト じのステータス ハーの更新で計可9る の 毎かにする                                                                                                    |    |
|                                                                                                    |    |
| ◎ 有効にする  ② 有効にする  ② 有効にする  ② 有効にする  ③ アカリプトにたる  いわけけが  ● の  注  □                                                                                                    |    |
| a xyyyrica an yyyrica an yyyrica |    |
|                                                                                                    |    |
| *コンピューターの再起動後に有効になりよ9                                                                                                    |    |
| ーカスタム設定のリヤット                                                                                                    |    |
|                                                                                                    |    |
| ッピットル(広). 中高 (既定) ▼ リゼット(丘)                                                                                                    |    |
|                                                                                                    |    |
|                                                                                                    |    |
| OK キャン                                                                                                    | セル |
|                                                                                                    |    |
|                                                                                                    |    |

## 2. プライバシーレベルの確認と信頼済みサイトへの登録について。

(1)プライバシーレベルの確認

[プライバシー]タグを選択し、設定を[中-高]以下の設定([中-高]、[中]、[低]、

[すべての Cookie を受け入れる])であれば問題ありません。

[高]以上の設定([高]または[すべての Cookie をブロック])であれば、(2)へお進みください。

| インターネット オブション                                            |
|----------------------------------------------------------|
| 全般 セキュリティ ブライバシー エンテンツ 接続 ブログラム 詳細設定                     |
| 設定                                                       |
| インターネット、ソーンの設定を選択してください。                                 |
| +                                                        |
| コンパンなプライバシー ポリシーのないサード パーティの Cookie をブ<br>ロックします。        |
| - 個人を特定できる情報を明示的な同意なしに保存するサード パーテ<br>イの Cookle をブロック ます。 |
| - 個人を特定できる情報を暗黙的な同意なしに保存するファーストパ<br>ーティの人のokie を制限します。   |
|                                                          |
| サイト(S) インボート(I) 詳細設定(V) 既定(D)                            |
|                                                          |
|                                                          |
| ○ Web サイトによる物理的な位置情報の要求を許可しない(L) サイトのクリア(C)              |
| ポップアップ ブロック                                              |
| 「ボップアップブロックを有効にする(B) 設定(E)                               |
|                                                          |
| ■ InPrivate フラワ人の開始時に、ツール ハーと孤張機能を無効にする(工)               |
|                                                          |
| OK キャンセル 適用( <u>A</u> )                                  |
|                                                          |

(2)信頼済みサイトへの登録

(プライバシー設定のレベルが[高]以上の場合のみ必要です。)

なお、本システムのサイトは、ベリサインの認証を受けています。

① Internet Explorer を起動し、[ツール]-[インターネットオプション]を選択します。

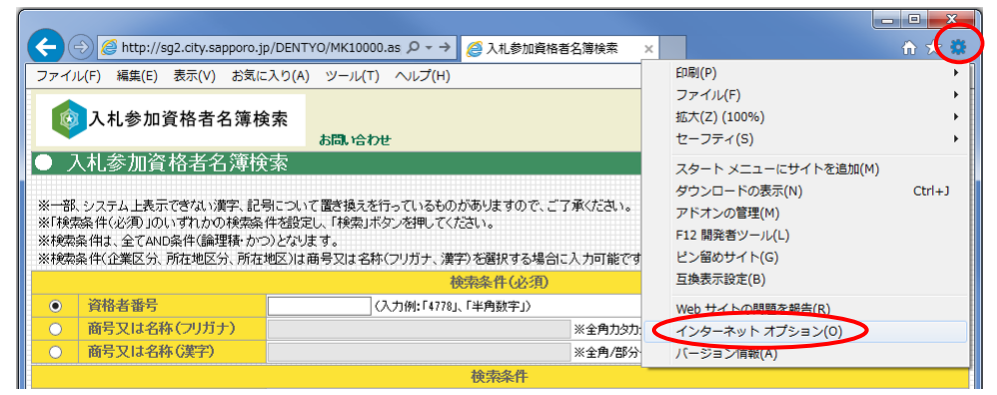

② [セキュリティ]タグ-[信頼済みサイト]を選択し、[サイト]をクリックします。

| インターネット オプション                                | ?             | ×            |  |  |  |  |  |  |
|----------------------------------------------|---------------|--------------|--|--|--|--|--|--|
| 全般 セキュリティ ブライバシー コンテンツ 接続 プログラム 詳細設定         |               |              |  |  |  |  |  |  |
|                                              |               |              |  |  |  |  |  |  |
| セキュリティ設定を表示または変更するゾーンを選択してください。              |               |              |  |  |  |  |  |  |
|                                              |               |              |  |  |  |  |  |  |
| インターネット ローカル イントラネッ 信頼済みサイト 制限付きサイ           | ٢             |              |  |  |  |  |  |  |
|                                              |               |              |  |  |  |  |  |  |
| 信頼済みサイト                                      | ⊦( <u>s</u> ) |              |  |  |  |  |  |  |
| と信頼している Web サイトが含まれています。                     | -             |              |  |  |  |  |  |  |
|                                              |               |              |  |  |  |  |  |  |
| ○このゾーンのセキュリティのレベル(L)                         |               |              |  |  |  |  |  |  |
|                                              |               |              |  |  |  |  |  |  |
| カスタム<br>カフタノ 50年                             |               |              |  |  |  |  |  |  |
| リスタム設定<br>- 設定を変更するには、[レベルのカスタマイズ] ボタンをクリック  | します。          |              |  |  |  |  |  |  |
| - 推奨設定を使用するには、[既定のレベル] ボタンをクリックし             | ます。           |              |  |  |  |  |  |  |
|                                              |               |              |  |  |  |  |  |  |
| ■ 保護モードを有効にする (Internet Explorer の再起動が必要)(P) | eu / 5        | _            |  |  |  |  |  |  |
| レベルのカスタマイス( <u>に</u> ) 既走のレ/                 |               |              |  |  |  |  |  |  |
| すべてのソーンを既定のレベルとリセットす                         | ର( <u>R</u> ) |              |  |  |  |  |  |  |
| OK ++>>tz/                                   | 適用            | ( <u>A</u> ) |  |  |  |  |  |  |
|                                              |               |              |  |  |  |  |  |  |

③ 名簿検索の URL(http://sg2.city.sapporo.jp/DENTYO/)を入力し、[追加]をクリック

| 信頼済みサイト                                                               |  |  |  |  |  |
|-----------------------------------------------------------------------|--|--|--|--|--|
| このソーンの Web サイトの追加と削除ができます。このソーンの Web サイト<br>すべてに、ソーンのセキュリティ設定が適用されます。 |  |  |  |  |  |
| この Web サイトをソーンに追加する(D)・<br>http://sg2.city.sapporo.jp/DENTYO/ 追加(A)   |  |  |  |  |  |
| web 51 P( <u>w</u> ):                                                 |  |  |  |  |  |
| □ このソーンのサイトにはすべてサーバーの確認 (https:) を必要とする(S)                            |  |  |  |  |  |
| 閉じる(⊆)                                                                |  |  |  |  |  |

し、[閉じる]をクリックします。

3. キャッシュの設定

ブラウザでページ更新した際、最新の情報が表示されない場合や動作異常が発生した場合、 キャッシュ設定に問題がある可能性が有ります。

動作異常が発生した場合、以下の手順で、設定内容をご確認ください。

① Internet Explorer を起動し、[ツール](歯車マーク)--[インターネットオプション]を選択します。

|                                                                                                    | -              |                                                                                                    |                               |               |   |                                                                                  |        |
|----------------------------------------------------------------------------------------------------|----------------|----------------------------------------------------------------------------------------------------|-------------------------------|---------------|---|----------------------------------------------------------------------------------|--------|
|                                                                                                    | <del>(</del> ) | 🔊 🥖 http://sg2.city.sapporo.jp                                                                                                    | /DENTYO/MK10000.as $\rho$ - > | 🥭 入札参加資格者名簿検索 | × |                                                                                  | î      |
|                                                                                                    | ファイル           | レ(F) 編集(E) 表示(V) お気に                                                                                                    | 入り(A) ツール(T) ヘルプ(H)           | -             | ] | ÉD刷(P)                                                                           | •      |
|                                                                                                    | Ø              | 入札参加資格者名簿検索     お問い合わせ     お問い合わせ     お目の     お目の     お目的     お目の     お目の     お目の     お目の     お目の     お目の     お目の     お目の     お目の     お目の     お目的     お目の     お目の     お目的     お目的     お目的     お目的     お目的     お目的     お目的     お目的     お目的     お目的     お目の     お目的     お目的 |                               |               |   | ファイル(F)<br>拡大(Z) (100%)<br>セーフティ(S)                                              |        |
| ● 入札参加資格者名薄検索 ※一部、システム上表示できない濃字、記号について置き換えを行っているものがありますので、ご了承ください。 ※17歳な条件と必須リのいすれかの検索条件を設定し、「検索」ボタンを押してください。 ※17歳な条件の必須リのいすれかの検索条件を設定し、「検索」ボタンを押してください。 ※17歳な条件の企業区分、所在地区分、所在地区」は商号又は名称(フリガナ、濃字)を選択する場合に入力可能です。 |                |                                                                                                    |                               |               |   | スタート メニューにサイトを追加(M)<br>ダウンロードの表示(N)<br>アドオンの管理(M)<br>F12 開発者ツール(L)<br>ピン留めサイト(G) | Ctrl+J |
|                                                                                                    |                |                                                                                                    | 枝                             | 续条件(必須)       |   | 互換表示設定(B)                                                                        |        |
|                                                                                                    | •              | 資格者番号                                                                                                    | (入力例:「4778」                   | 、「半角数字」〉      |   | Web サイトの問題を報告(R)                                                                 |        |
|                                                                                                    | 0              | 商号又は名称(フリガナ)                                                                                                    |                               | ※全角力约         | < | インターネット オプション(0)                                                                 |        |
|                                                                                                    | 0              | 商号又は名称(漢字)                                                                                                    |                               | ※全角/部分        |   | バージョン1頁報(A)                                                                      |        |
|                                                                                                    |                |                                                                                                    |                               | 検索条件          | _ |                                                                                  |        |

② [全般]タグを選択し、「閲覧の履歴」の「設定]をクリックします。

| インターネットオプション ? ×                                                                     |  |  |  |  |  |  |
|--------------------------------------------------------------------------------------|--|--|--|--|--|--|
| 全般 セキュリティ ブライバシー コンテンツ 接続 プログラム 詳細設定 ホーム ページ                                         |  |  |  |  |  |  |
| 複数のホーム ページのタブを作成するには、それぞれのアドレスを行で分けて<br>入力してください( <u>R</u> )                         |  |  |  |  |  |  |
| 現在のページを使用(C)<br>標準設定(F)<br>新しいはブの使用(U)                                               |  |  |  |  |  |  |
| 29-h79J                                                                              |  |  |  |  |  |  |
| <ul> <li>○ 前回のセッションのタブから開始する(<u>B</u>)</li> <li>◎ ホーム ページから開始する(<u>H</u>)</li> </ul> |  |  |  |  |  |  |
| タブの中の Web ページの表示方法を設定します。 タブ(工)                                                      |  |  |  |  |  |  |
| 閲覧の履歴<br>一時ファイル、履歴、Cookie、保存されたパスワード、および Web フォームの情<br>報を削除します。                      |  |  |  |  |  |  |
| □ 終了時に閲覧の履歴を削除する(W)<br>削除(D)<br>設定(S)                                                |  |  |  |  |  |  |
| デザイン<br>色( <u>O</u> ) 言語( <u>L</u> ) フォント( <u>N</u> ) ユーザー補助( <u>E</u> )             |  |  |  |  |  |  |
| し<br>OK キャンセル 適用( <u>A</u> )                                                         |  |  |  |  |  |  |

③ 設定内容をご確認願います。「自動的に確認する」にチェックされていることを推奨します。

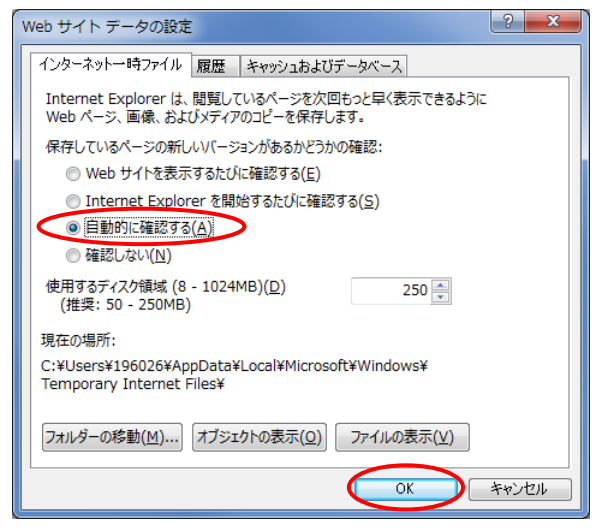

- ④ [OK]をクリックします。
- ⑤ 既に保存されている インターネットー時ファイルや Cookie の削除をすることを推奨します。
  - クリアするためには[全般]タグを選択し、[削除]をクリックします。

| インターネット オプション                                                | ? X            |  |  |  |  |  |
|--------------------------------------------------------------|----------------|--|--|--|--|--|
| 全般 セキュリティ ブライバシー コンテンツ 接続 プログラム 詳細設定<br>ホーム ページ              |                |  |  |  |  |  |
| 複数のホーム ページのタブを作成するには、それぞれのアドレスを行で分けて<br>入力してください( <u>R</u> ) |                |  |  |  |  |  |
|                                                              | *              |  |  |  |  |  |
| 現在のページを使用( <u>C</u> ) 標準設定(E) 新しいタブの                         | 使用(U)          |  |  |  |  |  |
|                                                              |                |  |  |  |  |  |
| ◎ 前回のセッションのタフから開始する( <u>B</u> )                              |                |  |  |  |  |  |
| ◎ ホーム ページから開始する(旦)                                           |                |  |  |  |  |  |
| タブの中の Web ページの表示方法を設定します。 タブ(                                | <u>T)</u>      |  |  |  |  |  |
| 問題の履歴                                                        |                |  |  |  |  |  |
| ー・・・・・・・・・・・・・・・・・・・・・・・・・・・・・・・・・・・・                        |                |  |  |  |  |  |
| 終了時に閲覧の履歴を削除する(W)                                            |                |  |  |  |  |  |
| デザイン 設定(                                                     | [ <u>S</u> )   |  |  |  |  |  |
| 色(Q)<br>(色(Q)<br>言語(L)<br>フォント(N)<br>ユーザー神                   | ≢助( <u>Ε)</u>  |  |  |  |  |  |
| <u> </u>                                                     | 適用( <u>A</u> ) |  |  |  |  |  |

「お気に入り Web サイトデータを保持する」のチェックはずし、

「インターネットー時ファイルおよび Web ファイトのファイル」にチェックし、

「クッキーとWebサイトデータ」をチェックし[削除]を選択します。

| 閲覧の履歴の削除                                                                                                    |
|----------------------------------------------------------------------------------------------------|
| □ お気に入り Web サイト データを保持する(R)<br>お気に入り Web サイトの基本設定を保持したり、ページを素早く表示したりするため<br>に使用される、Cookie とインターネットー時ファイルを保持します。 |
| マインターネットー時ファイルおよび Web サイトのファイル(I)<br>情報をすばやく表示するために保存された Web ページ、イメージおよびメディア<br>のコピーです。                         |
| ⑦ クッキーと Web サイト データ(Q)<br>基本情報の保存または Web サイトのパフォーマンス向上のために Web サイト<br>によってコンビューターに格納されたファイルまたはデータペースです。         |
| ✓ <b>屈歴(出)</b><br>閲覧した Web サイトの一覧です。                                                                            |
| ダウンロードの履歴(     W)     ダウンロードしたファイルの一覧です。                                                                        |
| □ フォームデータ(E)<br>フォームに入力した情報を保存したものです。                                                                           |
| パスワード(P)                                                                                                    |
| 以前アクセスした Web サイトにサインインするときにパスワードが自動入力されるよう<br>に、パスワード情報を格納したファイルです。                                             |
| ☑ 追跡防止、ActiveX フィルター、および Do Not Track のデータ(K)                                                                   |
| フィルター処理から除外される Web サイトの一覧、閲覧した情報を自動的に流出させ<br>ている可能性があるサイトを検出するために追跡防止が使用するデータ、および Do<br>Not Track 要求に対する例外です。   |
| 閲覧の履歴の削除についての詳細<br>削除(D) キャンセル                                                                                  |

## 4. ポップアップブロック設定

- 操作中にツールバー領域に「ポップアップがブロックされました。」と表示され、画面遷移しない
  - 場合は、以下の設定変更を行ってください。
    - Internet Explorerを起動し[ツール](歯車マーク)-[インターネットオプション]を選択します。
       [プライバシー]タグを選択し、「ポップアップブロック」の[設定]をクリックします。

| インターネット オプション                                                                 | X              |
|-------------------------------------------------------------------------------|----------------|
| 全般 セキュリティ ブライバシー シテンツ 接続 ブログラム 詳細設定                                           |                |
| 設定                                                                            |                |
| インターネット ソーンの設定を選択してください。                                                      |                |
| <b>•</b>                                                                      |                |
|                                                                               | kie をブ         |
| ロックしょう。<br>- 個人を特定できる情報を明示的な同意なしに保存するサード                                      | ・パーテ           |
| <ul> <li>イの Cookie をフロックします。</li> <li>個人を特定できる情報を暗黙的な同意なしに保存するファー;</li> </ul> | ストパ            |
| ー ーティの Cookie を制限します。                                                         |                |
|                                                                               |                |
| サイト( <u>5</u> ) インポート( <u>I</u> ) 詳細設定( <u>V</u> ) 既定(                        | <u>D</u> )     |
| 位置情報                                                                          |                |
| □ Web サイトによる物理的な位置情報の要求を許可しない(L) サイトのク                                        | <u> </u>       |
|                                                                               |                |
| ■ ポップアップブロックを有効にする(B) 設定                                                      | (E)            |
| InPrivate                                                                     |                |
| InPrivate ブラウズの開始時に、ツール バーと拡張機能を無効にする(工)                                      |                |
|                                                                               |                |
|                                                                               |                |
| OK ++>>セル                                                                     | 週用( <u>A</u> ) |

 ③ 許可する web サイトのアドレス欄に、名簿検索の URL (http://sg2.city.sapporo.jp/DENTYO/)を入力し、[追加]をクリックし、[閉じる] を クリックし、オオ

| ポップアップ ブロックの設定                                                                                       | ×                                   |  |  |  |  |
|----------------------------------------------------------------------------------------------------|-------------------------------------|--|--|--|--|
| 例外<br>現在ボップアップはブロックされています。下の一覧にサイトを追加することにより、特定<br>の Web サイトのボップアップを許可できます。<br>許可する Web サイトのアド・フ(W)・ |                                     |  |  |  |  |
| http://sg2.city.sapporo.jp/DENTYO/                                                                   | 追加( <u>A</u> )                      |  |  |  |  |
| 許可されたサイト( <u>S</u> ):                                                                                | $\smile$                            |  |  |  |  |
|                                                                                                    | 削除( <u>R</u> )<br>すべて削除( <u>E</u> ) |  |  |  |  |
| 通知とブロック レベル:                                                                                         |                                     |  |  |  |  |
| ✓ ポップアップのブロック時に音を鳴らす(P)                                                                              |                                     |  |  |  |  |
| ☑ ボップアップのブロック時に通知バーを表示する(N)                                                                          |                                     |  |  |  |  |
| ブロック レベル( <u>B</u> ):                                                                                |                                     |  |  |  |  |
| 中:ほとんどの自動ボップアップをブロックする                                                                               | •                                   |  |  |  |  |
| <u>ポップアップ ブロックの詳細</u>                                                                                | 閉じる( <u>C</u> )                     |  |  |  |  |

## 5. ツールバーによるポップアップブロックの設定を変更する方法

ポップアップブロック機能を持ったツールバー(例えば、google ツールバー)がインストールされているか確認 します。

インストールされている場合は、当該ツールバーにポップアップブロック許可設定が必要です。 許可登録方法については、各ツールバーの説明資料を参照願います。

<ツールバーの有無確認>

altキーを押下しメニューから、メニューバーの[表示]-[ツールバー]を選択します。 (1)googleツールバー

|                                                               | .citv.sapporo.jp/DENTYO/MK100( ♀ → 🦉                                                                 | 入札参加資格者名簿検索                                    | ×                                                                           | 6 ☆ 🛱                                                                                         |
|---------------------------------------------------------------|----------------------------------------------------------------------------------------------------|------------------------------------------------|-----------------------------------------------------------------------------|-----------------------------------------------------------------------------------------------|
| ファイル(E) 編集(1)                                                 | 長示( <u>V)</u><br>ふ気に入り( <u>A) ツール(T) ヘルプ(H</u> )                                                     |                                                |                                                                             |                                                                                               |
| × Google<br>② 入札参加i<br>○ 入札参加i<br>※一部、システム上表示<br>※「検索条件(必須)」の | ツールパー(T)<br>エクスフローラー パー(c)<br>移動(G)<br>中止(P)<br>最新の清報に更新(R)<br>拡大(Z) (100%)<br>文字のサイズ(X)<br>エンマード(D) | メニュ<br>お気に<br>コマン<br>ステ<br>F5 ✓ Googl<br>・ご了承次 | - パー(M)<br>入りパー(F)<br>ボ パー(C)<br>タフィ(-(S)<br>e Toolbar<br>パーを固定する(L)<br>ざい。 | <ul> <li>         ログイン 設定・     </li> <li>         入礼参加資格情報のページ<br/>礼職市役所へのリンク     </li> </ul> |
| ※根索条件(企業区分、                                                   | スタイル(Y)<br>カーソル ブラウズ(B)                                                                              | ・<br>8合に入力す<br>F7 )                            | 「能です。                                                                       |                                                                                               |
| <ul> <li>資格者番号</li> <li>商号又は名科</li> <li>商号又は名科</li> </ul>     | ソース(C)<br>セキュリティ報告(S)<br>インターナショナル Web サイト アドレス(I)<br>Web ページのプライパシー ポリシー(V)                         | Ctrl+U<br>※全f                                  | ■力タカナ /部分一致<br>■/部分一致                                                       |                                                                                               |
| 企業区分                                                          | 全画面表示(F)                                                                                             | F11                                            |                                                                             |                                                                                               |
| 所在地区分<br>所在地区                                                 |                                                                                                    |                                                |                                                                             |                                                                                               |
|                                                               | 検索                                                                                                   | 検索系                                            | 条件再設定                                                                       |                                                                                               |

<ポップアップブロックを許可する方法>

詳細については、各ツールバーのヘルプ等参照願います。 (1)google ツールバー

入札参加資格者名簿検索を表示し、google ツールバー[詳細] -[ポップアップブロッカー]の 部分をクリックし、「sg2.city.sapporo.jpのポップアップを常に許可する」を選択してください。

| ( 会)                                           |                              |         |                |                  |
|------------------------------------------------|------------------------------|---------|----------------|------------------|
| × Google                                       |                              |         | 鎍 🕶 🔣 共 🛙 詳細 » | ログイン 設定          |
| 入札参加資格者名簿格                                     | 家                            | = 1     |                | 入札参加資格情報のページ     |
| · · · · · · · · · · · · · · · · · · ·          | お問い合わせ                       | 🔶 急     | 上昇             | TEBRITICH 0555.  |
| ● 入札参加資格者名簿椅                                   | 家                            |         |                |                  |
|                                                |                              |         |                |                  |
| ※一部、システム上表示できない漢字、記号について置き換えを行っているものがありますので、ご了 |                              |         | 《タン追加          |                  |
| ※「検索条件(必須)」の(                                  |                              |         |                |                  |
| ※検索条件は、全てAND 🎦 ボッフアッフ フロッカー                    |                              | 44 翻    | l訳 ·           |                  |
| ※検索条件(正集区方)                                    |                              | 1 🔊 ポ   | ペップアップ ブロッカー ▶ | $\triangleright$ |
| sg2.city.sapporo.jp のバッファッフを常に計可する             |                              | Ø #     | :有 ▶           |                  |
| ● 資格者番号 ブロックし                                  | ブロックしたポップアップを表示              |         |                |                  |
|                                                | ミリセット (0 個のポップアップがブロックされました) | <b></b> | タンをすべて固定       |                  |
| ○ 商号又は名科                                       |                              |         |                |                  |
| · · · · · · · · · · · · · · · · · · ·          |                              |         |                |                  |
| 企業区分                                           | $\sim$                       |         |                |                  |
| 所在地区分                                          | ~                            |         |                |                  |
| 所在地区                                           | ~                            |         |                |                  |
|                                                |                              |         |                |                  |
| 検索 検索条件再設定                                     |                              |         |                |                  |
|                                                |                              |         |                |                  |
|                                                |                              |         |                |                  |